## MAXHUB Share Hướng dẫn sử dụng

- 1. Cho người dùng Laptop
- 2. Cho thiết bị di động
- 3. Câu hỏi thường gặp

## I. Cho người dùng Laptop:

- 1. Tải Maxhub Share từ Link hoặc https://www.maxhub.vip/share/
- 2. Kích chuột tải App về: Máy Windows hoặc máy Mac OS, chọn bản phù hợp

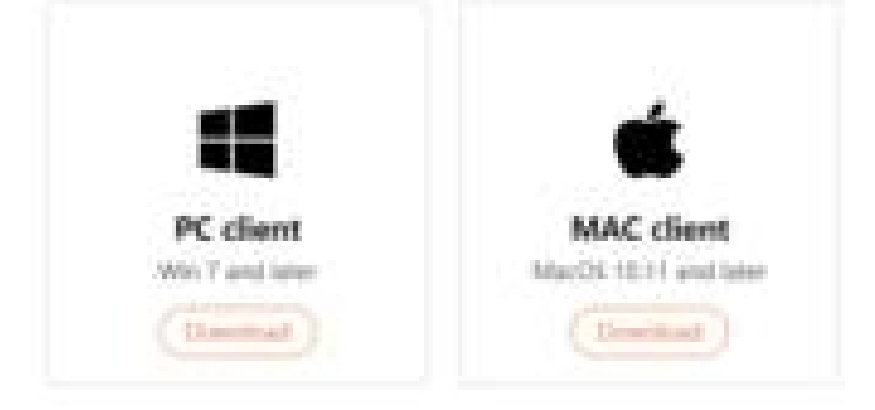

- 3. Sau khi tải về, Cài App vào Laptop/PC/Mac
- 4. Chạy ứng dụng từ PC/Laptop/Mac:

|     | Vees mi<br>Marsimi | ea súr<br>siter h | e that th<br>pagement | te isra<br>Mare a | une network  | ert and<br>lane hat | nillinen.<br>Herris |   |
|-----|--------------------|-------------------|-----------------------|-------------------|--------------|---------------------|---------------------|---|
|     | n                  |                   |                       |                   |              |                     |                     |   |
|     |                    |                   | DI                    | i diga Pi         | N sade       |                     |                     |   |
|     |                    |                   |                       |                   |              |                     |                     |   |
|     |                    |                   |                       | ing in            | e la seconda |                     |                     |   |
| 8 E |                    |                   |                       |                   |              |                     |                     | 0 |

36

5. Mở "Screen-Share Guide" trên Màn hình Tương tác Maxhub, Màn hình LED tích hợp Maxhub, Hộp trình chiếu không dây MAXHUB hoặc MAXHUB UC S10. Kết nối máy tính xách tay với điểm phát sóng Wifi Hotspot

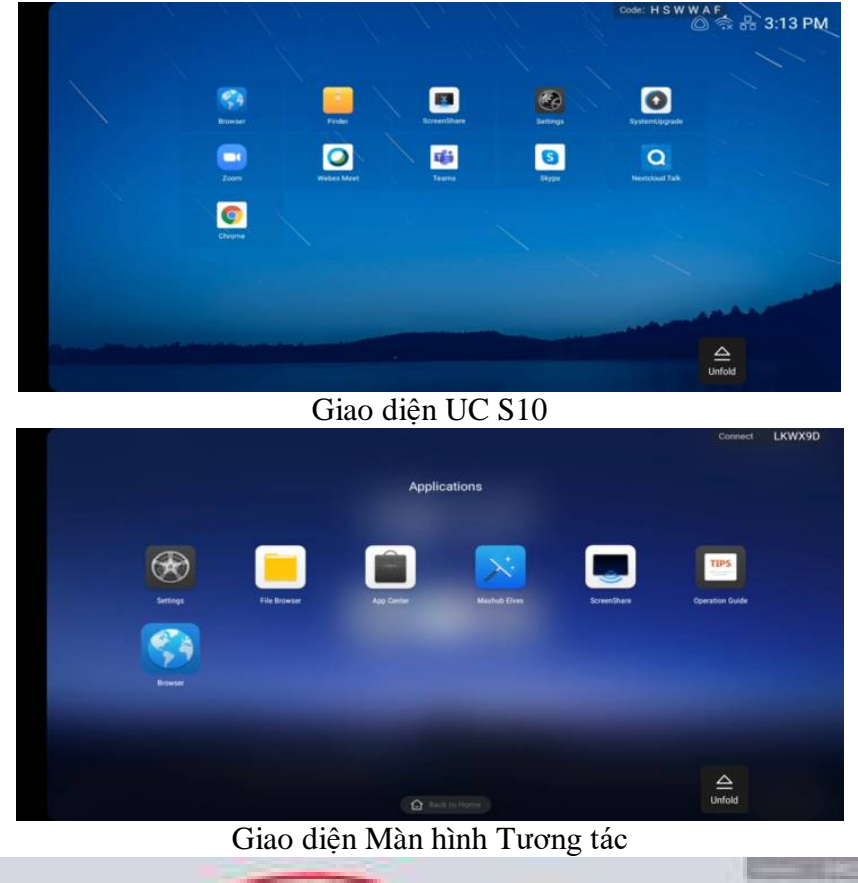

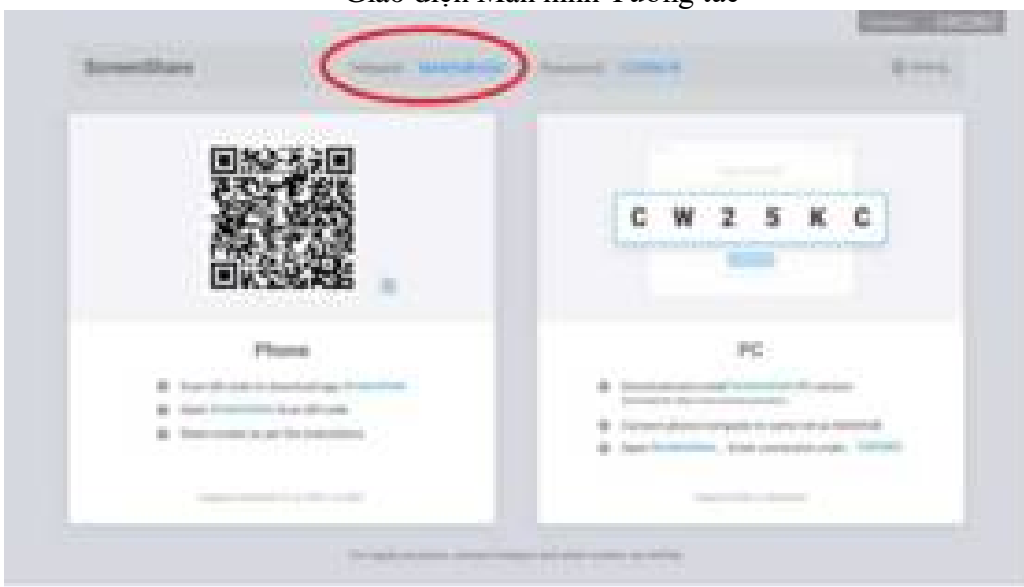

6. Làm theo hướng dẫn trong "Screen-Share Guide" để bắt đầu phiên chia sẻ màn hình với mã kết nối được hiển thị trong hướng dẫn

| 8 🗉      | - Robert and R | 1.1 |
|----------|----------------|-----|
| 9        | Input PIN code |     |
| 2        |                |     |
|          |                |     |
| • 7 mmmm |                |     |

7. Nhập mã kết nối vào Ứng dụng MAXHUB Share trên PC/Laptop hoặc Mac

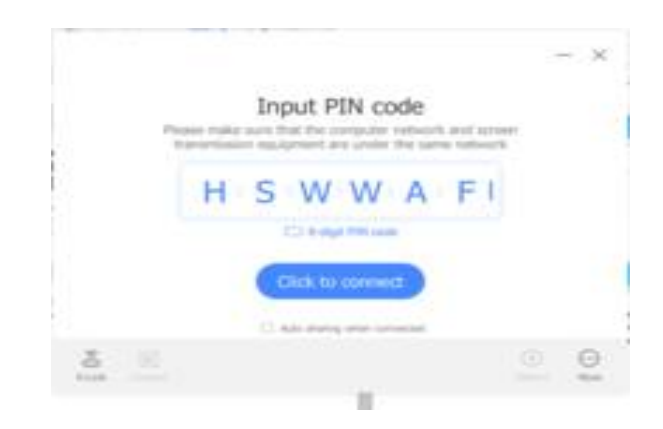

 Chọn "Click to Share" hoặc chọn chế độ 2 Màn hình hoặc chọn 1 App đang chạy để Share

|   | Constant Josepher 1 Manual | - × | Screen Share Content           |
|---|----------------------------|-----|--------------------------------|
|   | 11.                        |     |                                |
|   | Ready for sharing          |     |                                |
|   | Click to share             |     | Lange free free free free free |
| 3 |                            | 0   | <u>a</u> <u>e</u> <u>o</u>     |

## II. Cho thiết bị di động

1. Tải ứng dụng Maxhub Share bằng cách scan QR code hoặc tải app từ Apple Store,

Goople Play Store hoặc https://www.maxhub.vip/share/

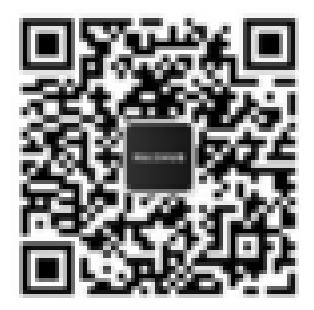

- 2. Mở App trên thiết bị di động
- 3. Mở "Screen-Share Guide" trên Màn hình Tương tác Maxhub, Màn hình LED tích hợp Maxhub, Hộp trình chiếu không dây MAXHUB hoặc MAXHUB UC S10. Kết nối máy tính xách tay với điểm phát sóng Wifi Hotspot

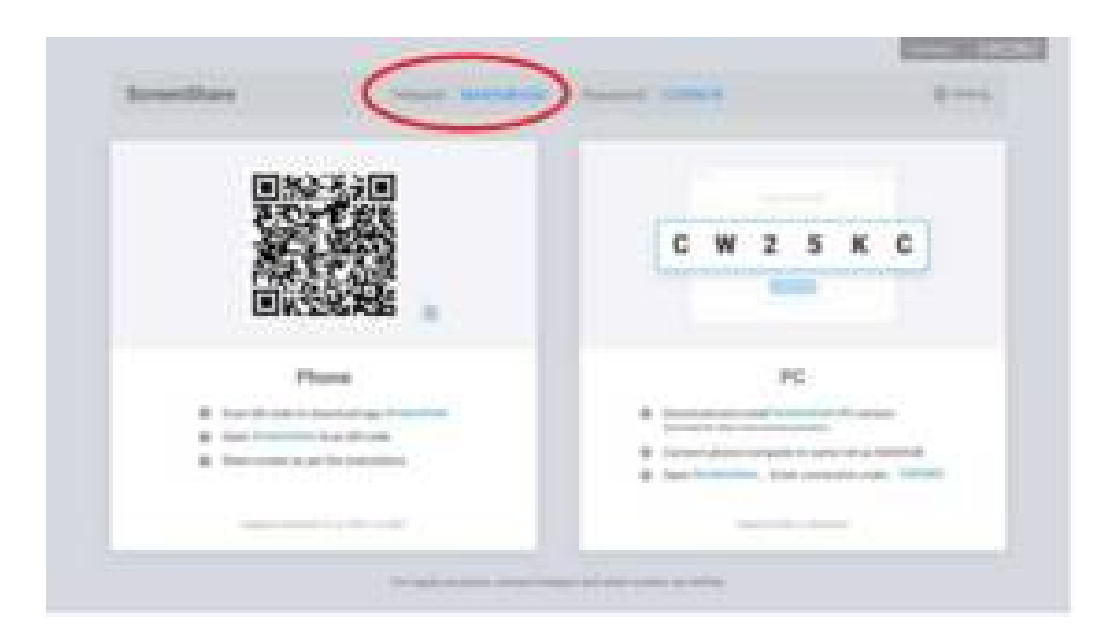

4. Làm theo hướng dẫn trong "Hướng dẫn chia sẻ màn hình" để bắt đầu phiên chia sẻ màn hình. Mở ứng dụng đã cài đặt từ thiết bị di động. Nhấn vào nút ở giữa để kết nối với thiết bị MAXHUB

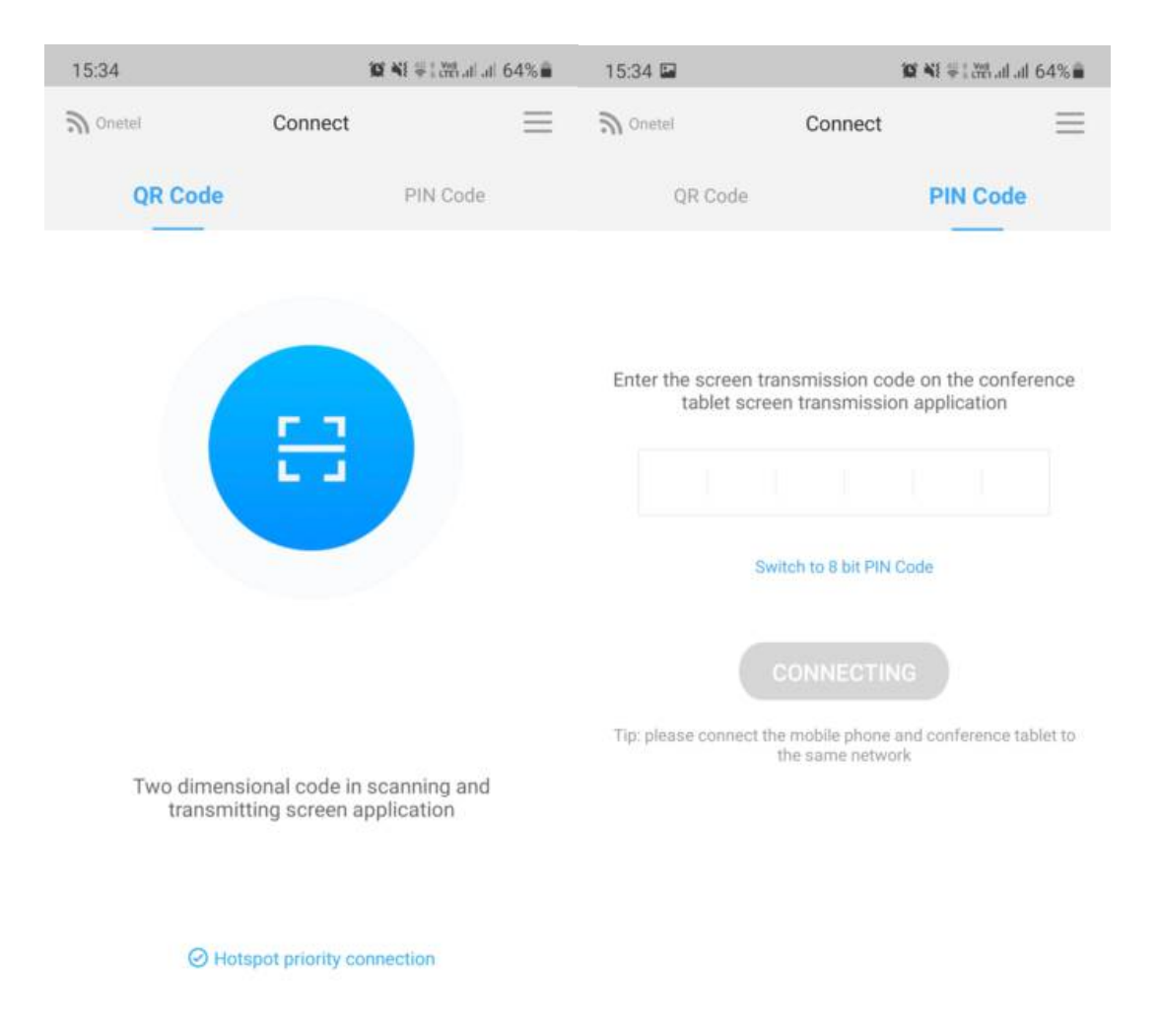

- 5. 2 Chế độ: Hoặc Quét QR Code hoặc nhập Mã thủ công như hình
- 6. Chờ kết nối sau khi nó được kết nối. Chọn một chức năng bên dưới để chia sẻ màn hình
  - Phản chiếu màn hình: Phản chiếu màn hình của thiết bị di động lên thiết bị MAXHUB
  - Hình ảnh: Phát một hình ảnh đã chọn từ thiết bị di động trên thiết bị MAXHUB
  - Video: Phát một video đã chọn từ thiết bị di động trên thiết bị MAXHUB
  - Phát lại âm thanh: Phát một đoạn âm thanh đã chọn từ thiết bị di động trên thiết bị MAXHUB
  - Quét: Quét tài liệu bằng máy ảnh của thiết bị di động và gửi ảnh nâng cao đến thiết bị MAXHUB
  - Bộ điều khiển MAXHUB: Một bàn di chuột từ xa cho phép điều khiển thiết bị MAXHUB trong khi không đứng gần thiết bị MAXHUB

| <br>Dect- |
|-----------|
| <br>      |
|           |
| La.       |
|           |
|           |

## III. Câu hỏi thường gặp

- Q: Làm thế nào để sử dụng dongle chia sẻ màn hình không dây để chia sẻ màn hình?
- A: Vui lòng làm theo các bước dưới đây:
  - 1) Cắm dongle vào cổng USB của MAXHUB IFP / MAXHUB LED Wall / MAXHUB Mirroring Box / MAXHUB UC S10 để ghép nối.
  - 2) Rút dongle khỏi MAXHUB IFP / MAXHUB LED Wall / MAXHUB Mirroring Box / MAXHUB UC S10 và cắm vào cổng USB của máy tính xách tay.
  - 3) Chỉ báo của dongle nhấp nháy trong quá trình kết nổi. Dongle sẽ sẵn sàng bắt đầu phiên chia sẻ màn hình khi chỉ báo sáng liên tục. Nhấn nút để bắt đầu hoặc tạm dừng chia sẻ màn hình
- Q: Tại sao chỉ báo của dongle nhấp nháy?
- A: Đèn báo nhấp nháy khi kết nối với MAXHUB IFP / MAXHUB LED Wall / MAXHUB Mirroring Box / MAXHUB UC S10. Vui lòng đợi cho đến khi nó ngừng nhấp nháy và phát sáng liên tục để bắt đầu phiên chia sẻ màn hình
- Q: Có thể sử dụng đồng thời bao nhiêu khóa chia sẻ màn hình?
- A: Có thể kết nối tối đa tám khóa điện tử cùng một lúc. Trong phiên chia sẻ màn hình, tám thiết bị có thể chuyển đổi liền mạch. Có thể hiển thị đồng thời tối đa bốn màn hình được chia sẻ
- Q: Phải làm gì nếu dongle chia sẻ màn hình không hoạt động hoặc chia sẻ màn hình với một màn hình hiển thị sai?
- Đ: Cắm dongle vào cổng USB của MAXHUB IFP / MAXHUB LED Wall / MAXHUB Mirroring Box / MAXHUB UC S10 để ghép nối. Rút phích cắm dongle khỏi MAXHUB IFP / MAXHUB LED Wall / MAXHUB Mirroring Box / MAXHUB UC S10 và cắm vào cổng USB của máy tính xách tay. Hãy thử lại để bắt đầu phiên chia sẻ màn hình. Nếu sự cố vẫn còn, vui lòng liên hệ với bộ phận hỗ trợ kỹ thuật từ đại lý được ủy quyền